# User Manual & Installation Instructions vi

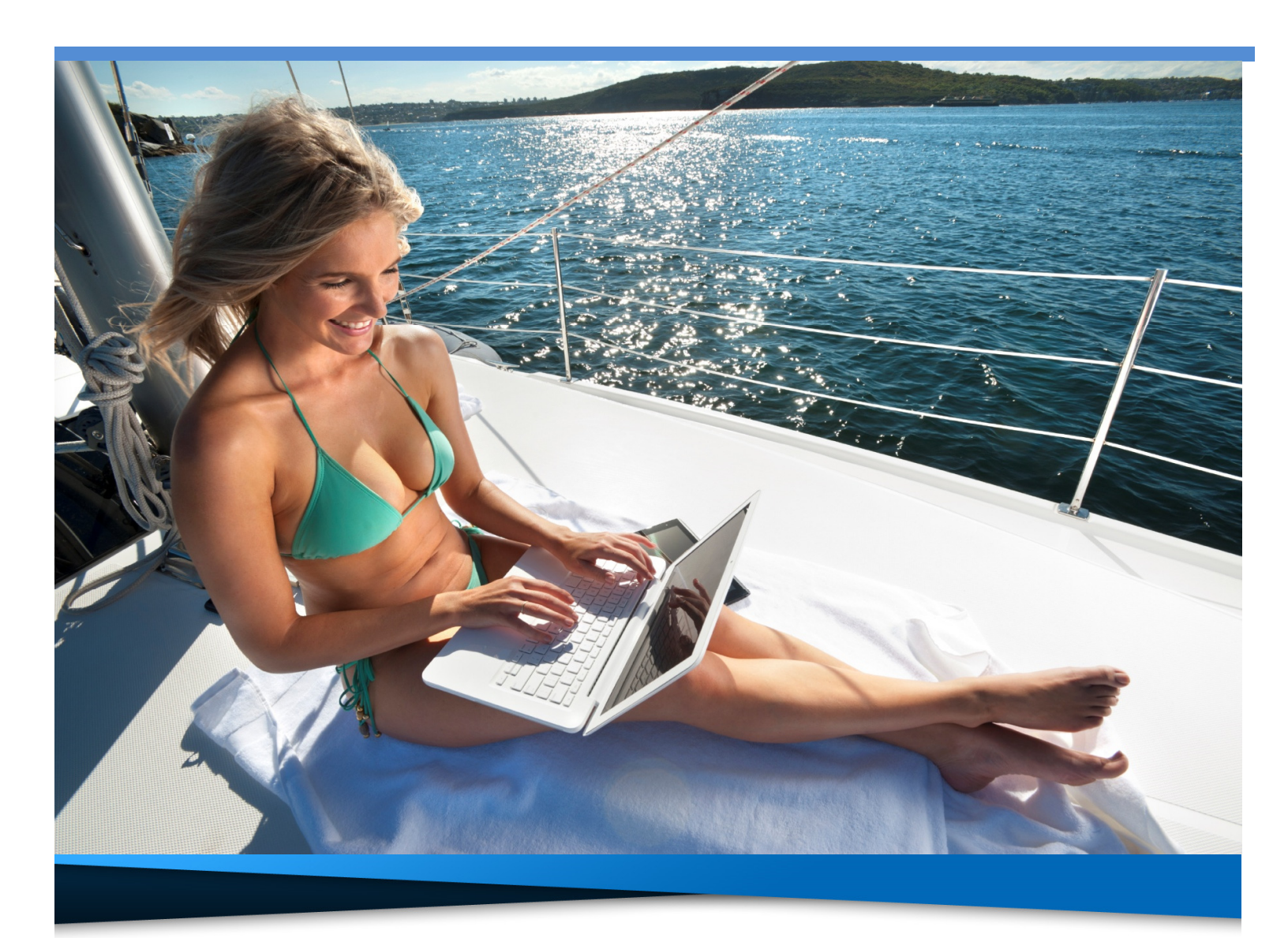

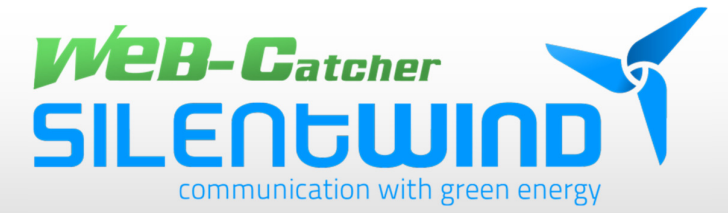

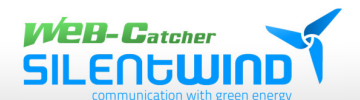

# Contents

| 1.    | Safety instructions                          | 4   |
|-------|----------------------------------------------|-----|
| 2.    | First steps / scope of delivery              | 5,6 |
| 3.    | Installation                                 | 7   |
| 3.1.  | Connection of antenna electronics            | 7   |
| 3.2.  | Installation of antenna                      | 7   |
| 3.3.  | Installation of antenna cable                | 8   |
| 3.4.  | Closing of housing                           | 8   |
| 3.5.  | Installation of sealing ring                 | 9   |
| 3.6.  | Installation of cap                          | 10  |
| 3.7.  | Options of fixing systems                    | 11  |
| 4.    | Function of the device                       | 12  |
| 5.    | Positioning of the antenna                   | 13  |
| 6.    | Wiring instructions                          | 14  |
| 6.1.  | Wiring of antenna and router                 | 14  |
| 6.2.  | Power supply of router                       | 15  |
| 6.3.  | Use of antenna without router                | 16  |
| 6.4.  | Connection of additional devices             | 17  |
| 7.    | Initial operation / startup                  | 18  |
| 7.1.  | Wireless per WLAN                            | 18  |
| 7.2.  | Wired per LAN                                | 18  |
| 8.    | Configuration of software                    | 19  |
| 8.1.  | User interface                               | 19  |
| 8.2.  | Opening of user interface                    | 19  |
| 9.    | WLAN connection to distant hotspot           | 20  |
| 9.1.  | Registration                                 | 20  |
| 9.2.  | Status overview                              | 20  |
| 9.3.  | Establishing connection with distant hotspot | 21  |
| 9.4.  | Selection of WLAN-hotspot                    | 22  |
| 9.5.  | Security of WLAN                             | 23  |
| 9.6.  | Saving adjustments                           | 24  |
| 9.7.  | Information about connection                 | 24  |
| 10.   | Transmission and radiation power             | 25  |
| 10.1. | Regulations                                  | 25  |
| 10.2. | Adjusting transmission power                 | 26  |
| 11.   | WLAN-Router SWR3022                          | 27  |
| 11.1. | Registration of router                       | 27  |
| 11.2. | Selection of WLAN encryption of router       | 28  |
| 12.   | Firmware update                              | 29  |
| 13.   | Technical data                               | 30  |
| 14.   | Glossary                                     | 33  |
| 15.   | Liability exclusion                          | 37  |

### **Symbols**

This symbol indicates useful advices and tips.

This symbol indicates important recommendations that should be observed in any case to avoid malfunctions.

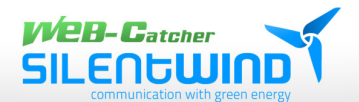

# Communication with green energy...

Nowadays it is essential for most people to be online, well informed and up-to date at any time and on any occasion. No matter how you spend your weekends and holidays -sailing or camping- you will appreciate easy access to the net without limitations or complications.

Most marinas, and ports, campsites or hotels offer WLAN service, either free of charge or on subscription. In order to make use of this service, also inside a boat under deck or inside a camper the WEB-Catcher of SILENTWIND is the perfect solution to establish a fast and reliable WLAN connection. The web catcher antenna set enables you to receive even distant signals of WLAN hotspots simultaneously for your notebook, tablet or smartphone on board or anywhere else without any cable connection.

Thank you for choosing our Web-Catcher. Enjoy stable internet connection with our Wi-Fi antennas!

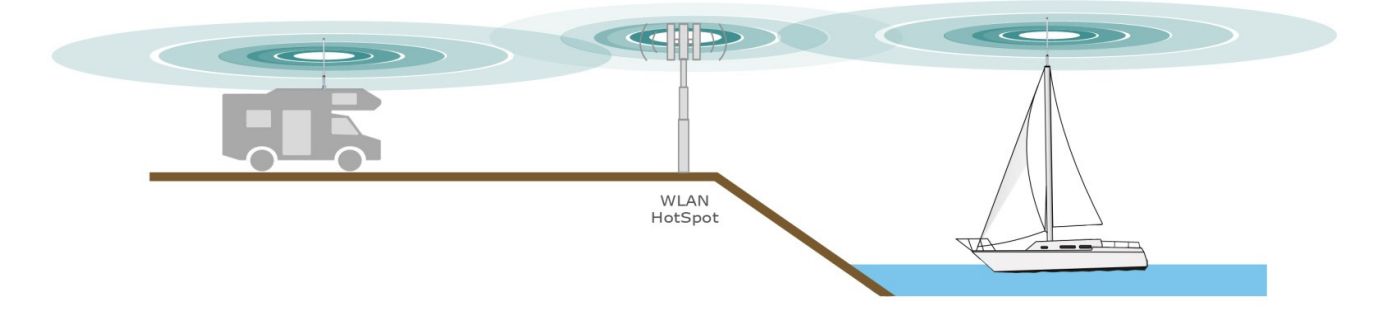

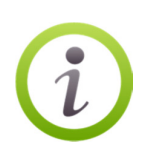

Please carefully study the manual before you install the items and follow the instructions.

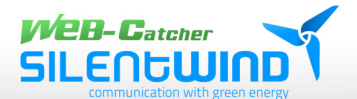

SW08WL | SW10WL | W12WL

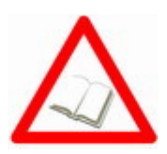

#### **Installation instructions**

Please follow the instructions given for each step of the installation of the items to ensure the optimal function of the devices.

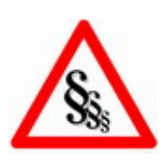

#### Legal regulations and legal limits

Please note that legal regulations -especially the maximum legal radiation of a WLAN device- depend on national laws varying in European countries and the US.

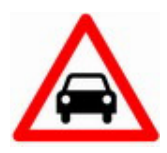

#### Use inside a car

In case you use the device inside the car, don't forget: safety first! Both hands must control the wheel and you should use the device only when the engine is switched off.

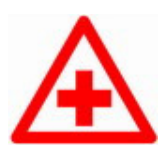

#### Hospitals and medical equipment

Please observe the applicable laws and regulations. Please switch off the device in vicinity of medical equipment.

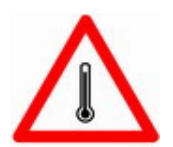

#### **Temperature and humidity**

Please note that the recommended operating temperature must not be under -15° or above 45°C, humidity should be between 0 and 99%, IP66.

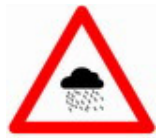

#### Rain, humidity and Thunderstorms.

The WEB-Catcher is weatherproof and suitable for outdoor use. But the full submersion of the device in water must be avoided..

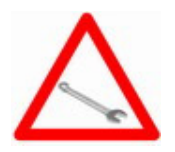

#### Servicing and maintenance

This unit has no parts that require maintenance.

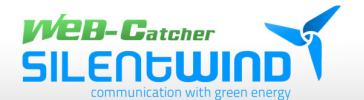

# 2. First steps

Congratulations to your decision for a WEB-Catcher, the active Omni antenna from SILENTWIND. Our WEB-Catcher is an efficient WLAN active Omni antenna generating outstanding WLAN connections, even at a long distance and in unfavorable conditions. **The WLAN set includes the following items:** 

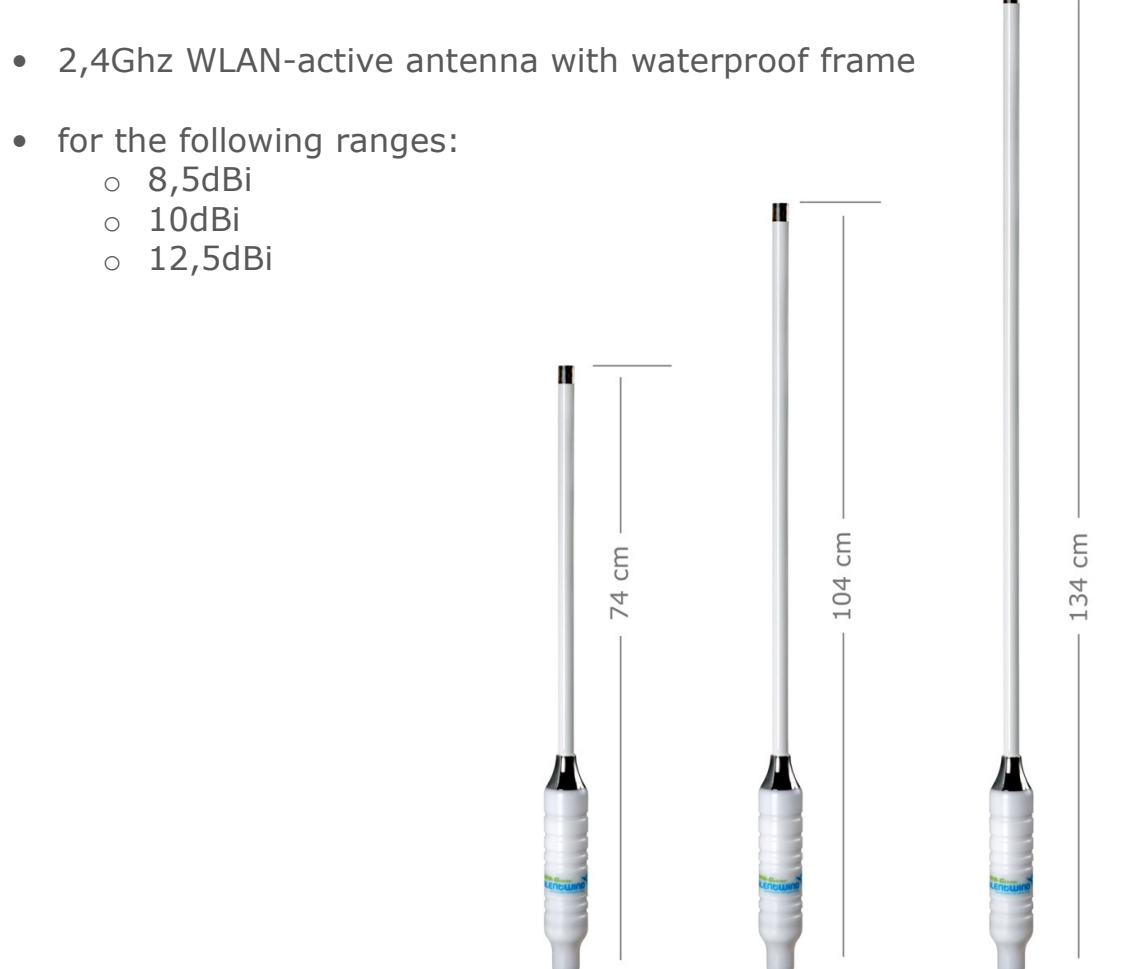

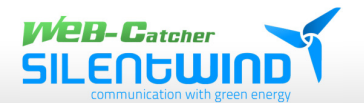

SW08WL | SW10WL | W12WL

### **Scope of delivery:**

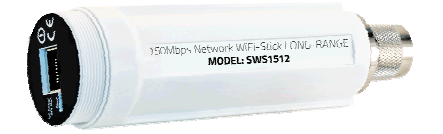

• WLAN-antenna electronics Type: SWS1512

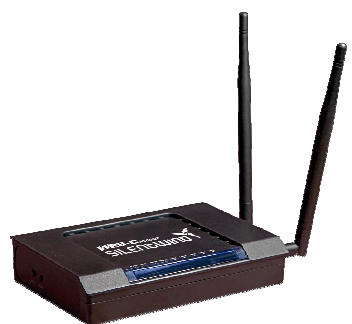

• WLAN-long-range-router 300Mbps Type: SWR3022

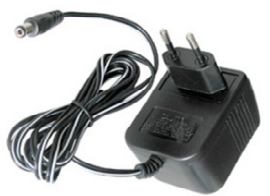

 Power auaptor AC. 100V -240V | DC 12V 1A

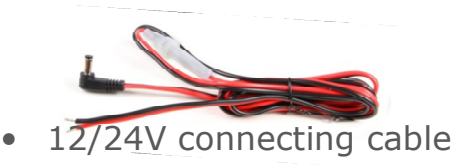

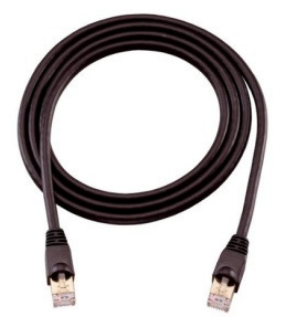

 LAN-cable with RJ45 adaptors. Available lengths: 10m | 20m | 30m | on request

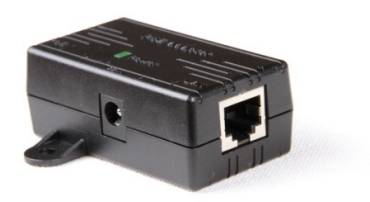

PoE adaptor

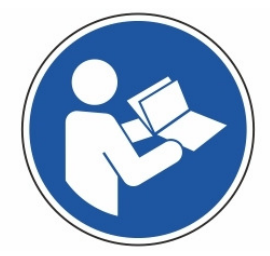

• User manual and installation instructions

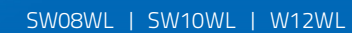

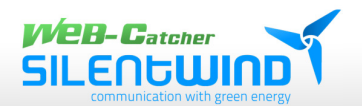

# 3. Installation

### 3.1 Connection of antenna electronics with antenna

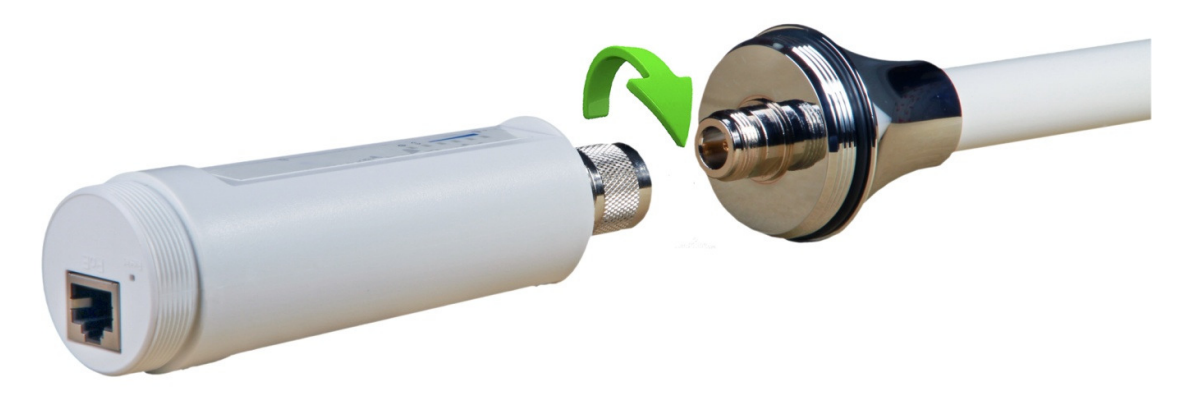

Connect the antenna with the item containing the electronics. Fix the screw connection with a pipe wrench to get a reliable connection.

# 3.2 Installation of antenna

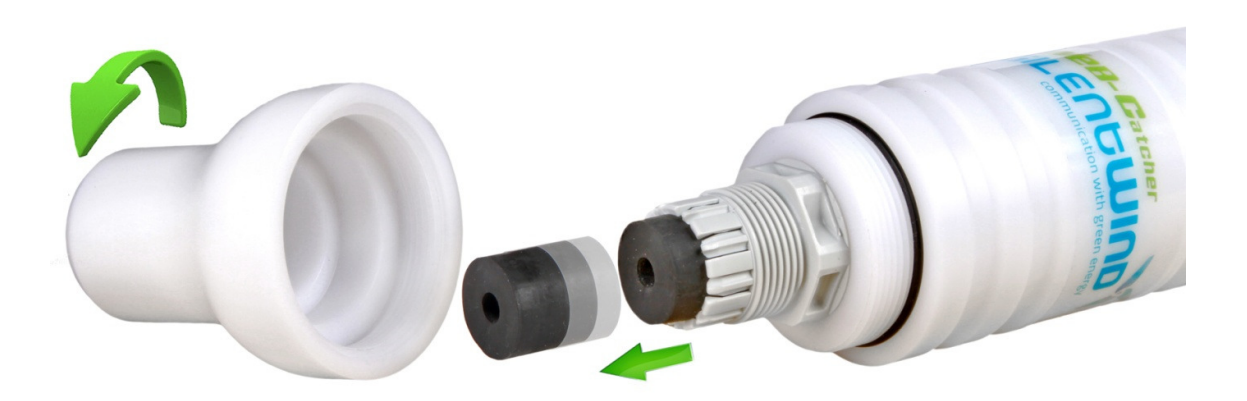

Unscrew the sealing cap of the cable inlet and pull out the sealing ring from the housing.

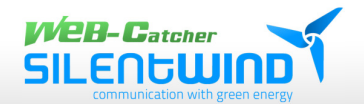

## 3.3 Installation of antenna cable

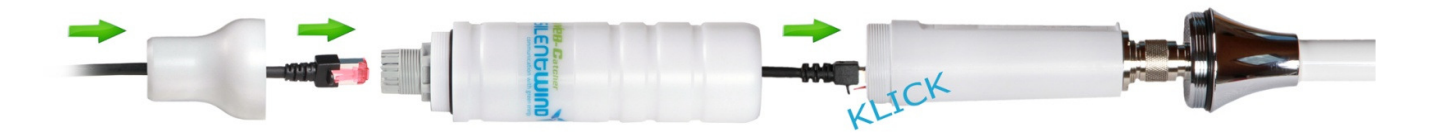

Put the Lan network cable through the end cap and the antenna housing. Connect the cable adaptor with the WLAN antenna electronics item.

## **3.4 Closing of housing**

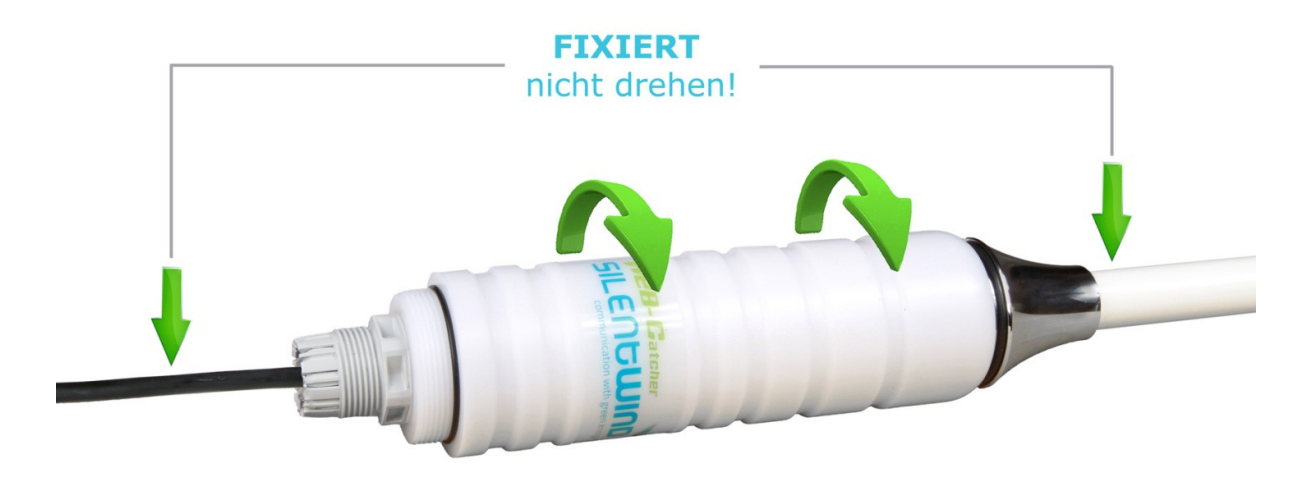

Screw the housing to the antenna.

Do not turn the antenna or the cable, they are FIXED!

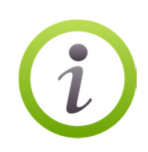

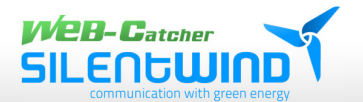

### **3.5 Installation of sealing ring**

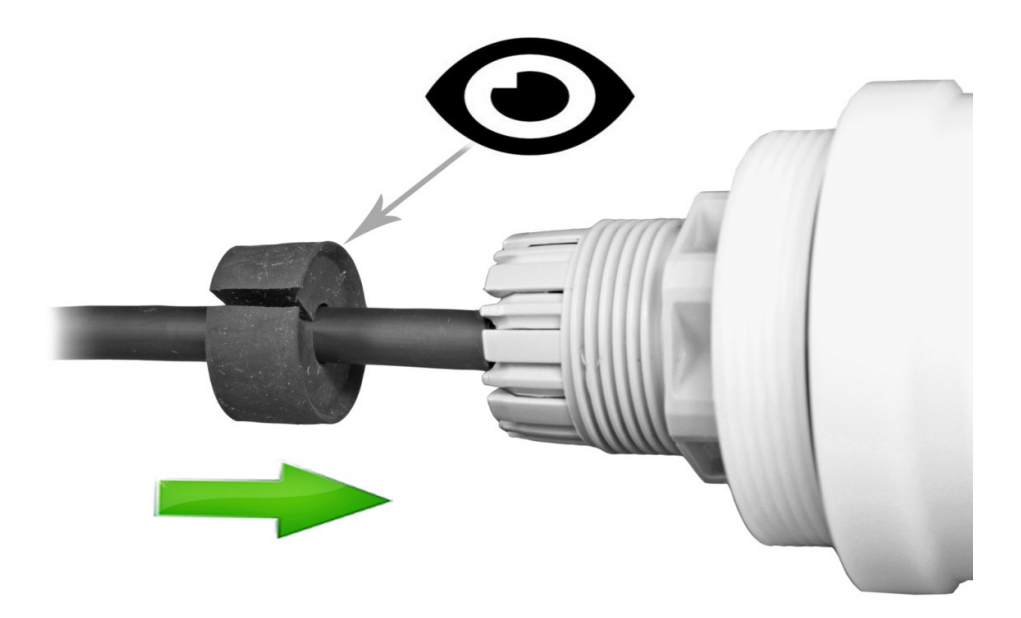

Now push the sealing ring over the cable and slide the sealing ring into the bottom of the housing.

Make sure that the rubber lip at the sealing ring must be pushed inside the housing!

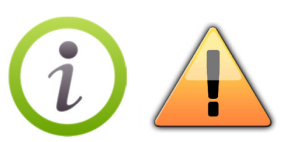

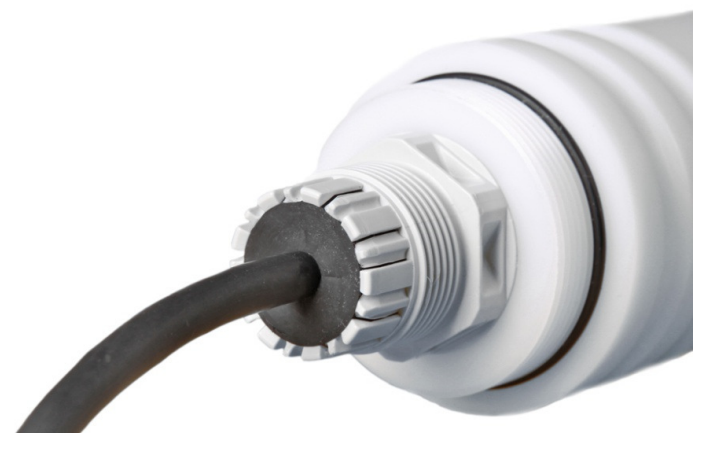

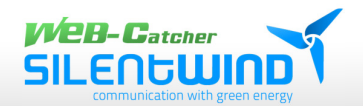

SW08WL | SW10WL | W12WL

### **3.6 Installation of cap**

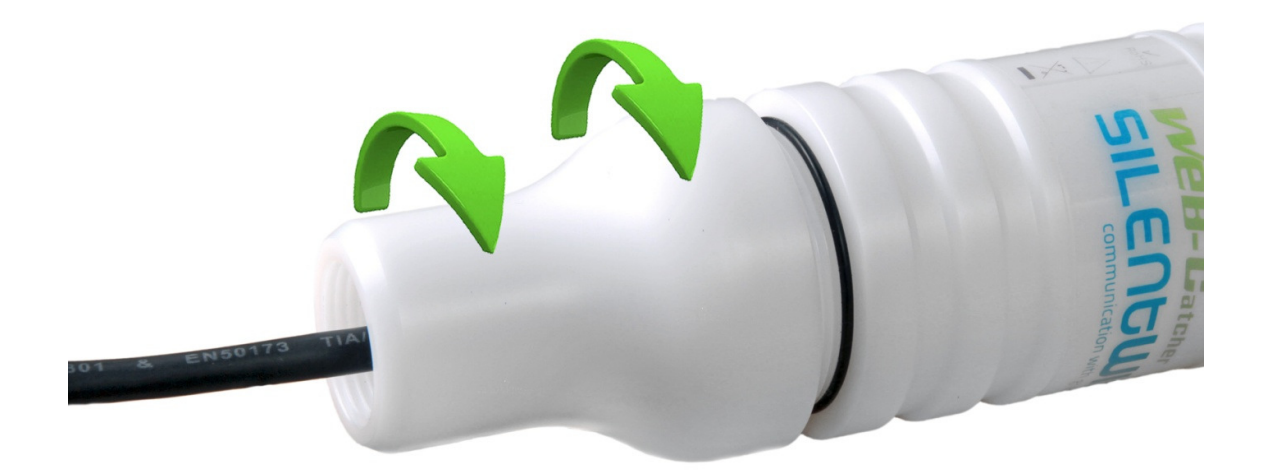

### Now your WLAN active antenna is ready for installation.

The 1"UNF x14 internal thread offers a variety of fixing options.

The following fixing options are available:

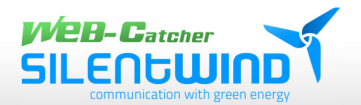

# **3.7 Options of fixing systems 1" UNF x14 threads (optional)**

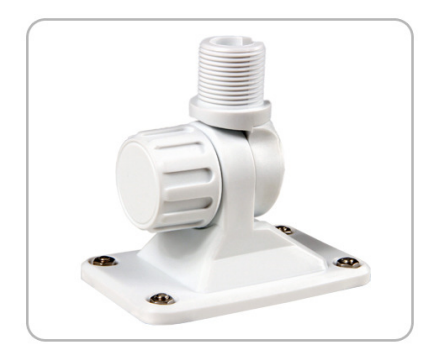

2-dimensional screwable tilting bracket

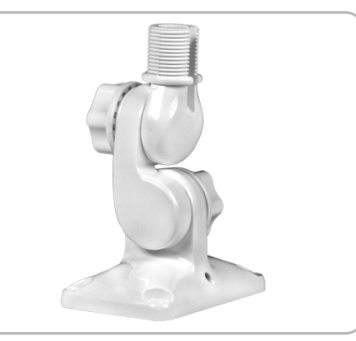

3-dimensional screwable tilting bracket

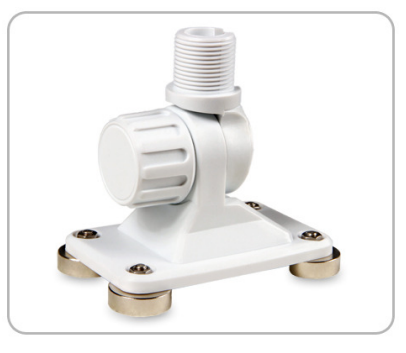

2-dimensional magnetic tilting bracket

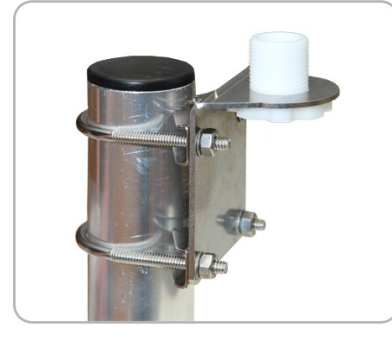

mastmounting bracket / horizontal&vertical

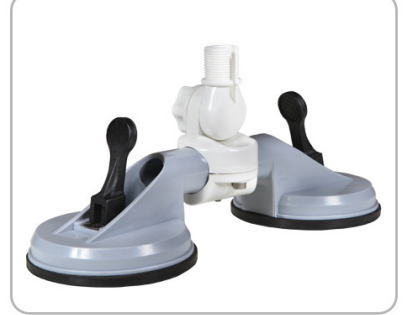

double suction cup mount/ with 2D tilt link

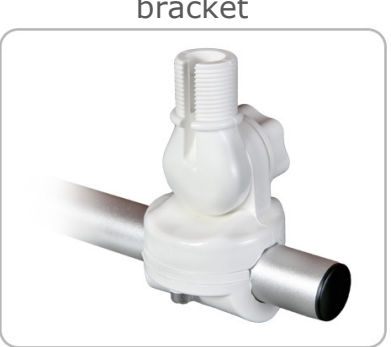

2-dimensional railing bracket for diameters of 25-30mm

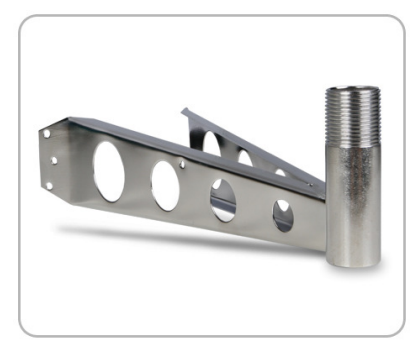

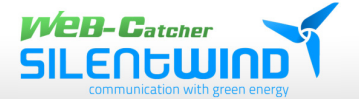

# 4. Functioning of the device

The WEB-Catcher transmits and receives the WIFI signals in a flat, circular cone (donut) in an angle of 8-20° depending on the type of the antenna. This specific characteristic considerably increases the range of communication (transmission and reception power).

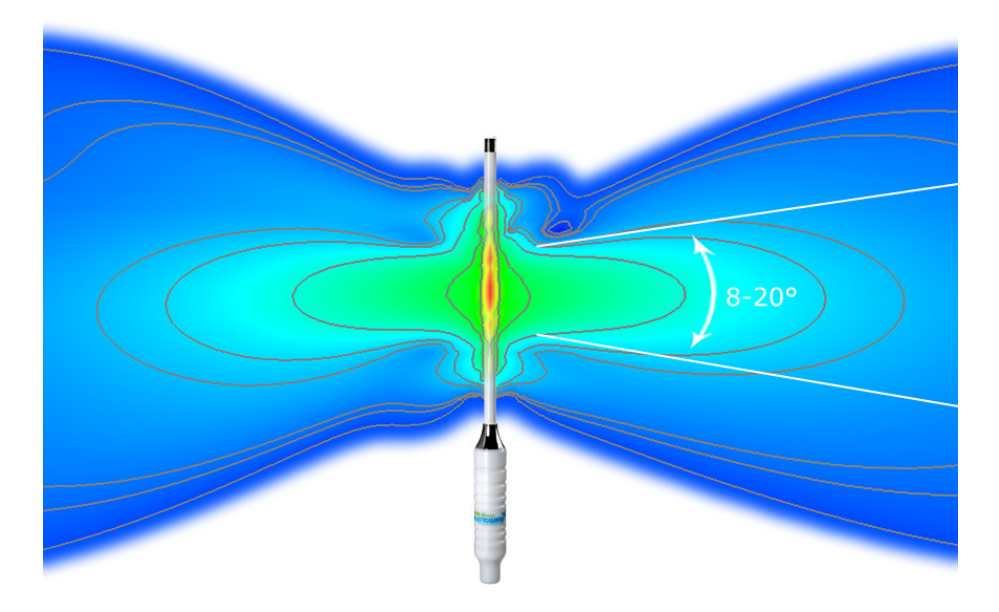

You do not need a long HF antenna cable due to the direct connection of antenna and WLAN electronics. Thus there is no loss of the maximum possible transmission and reception power. Therefore the range of communication can be 50 times higher than that of the integrated systems in notebooks. The radiation power of the antenna can be adjusted in the router set up:

- Type: SW08WL up to 35,5dBm (3548,13mW)
- Type: SW10WL up to 37dBm (5110mW)
- Type: SW12WL up to 39,5dBm (8912,50mW)

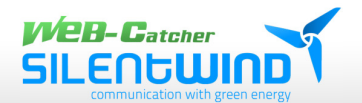

# 5. Positioning of antenna

If you install the antenna in vertical position in unobstructed sight of the WLAN hotspot, you will get the best horizontal communication range.

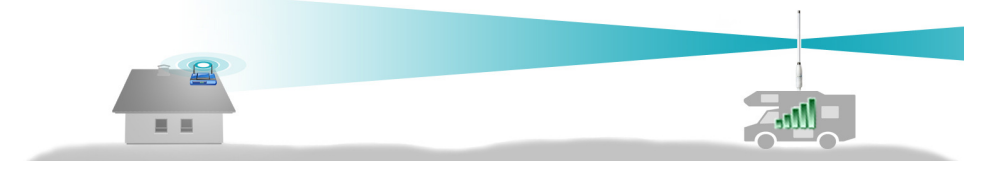

A wrong installation of the antenna will substantially reduce the maximum possible communication range.

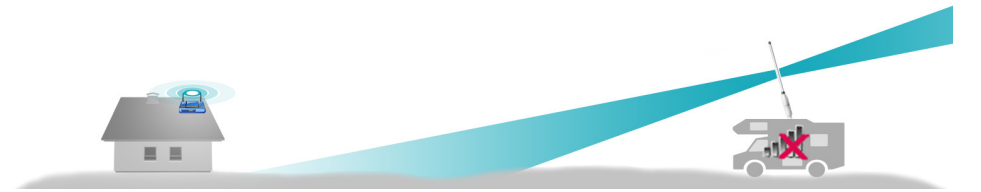

Please also note that a high difference in altitude between hotspot and antenna may cause a bad connection or a total loss of the connection.

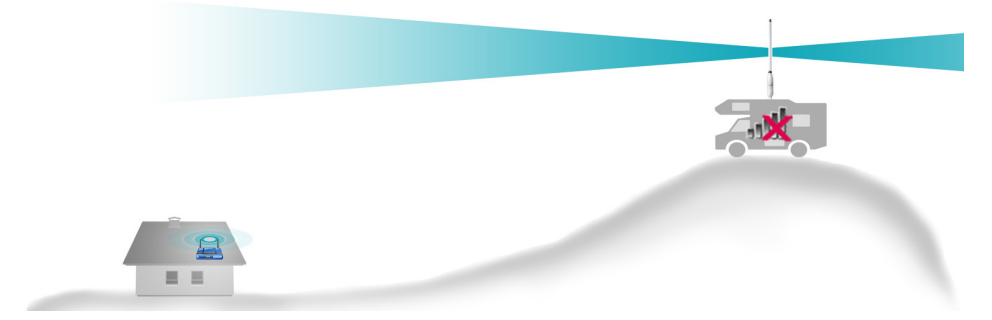

Any obstruction between antenna and hotspot weakens the WLAN waves by reflection or deviation. Therefore an optimal position of the antenna is essential for a good WLAN connection.

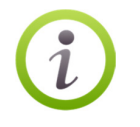

Paper, cardboard, textiles, glass, wood, thin plastics and dry leaves are relatively permeable to WLAN waves whereas metal, roof tiles, soundproof windows and thermo glass and especially ferroconcrete are hardly permeable.

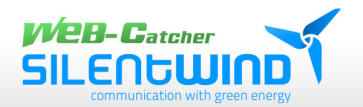

# 6. Wiring instructions

**6.1** Wiring of antenna and router

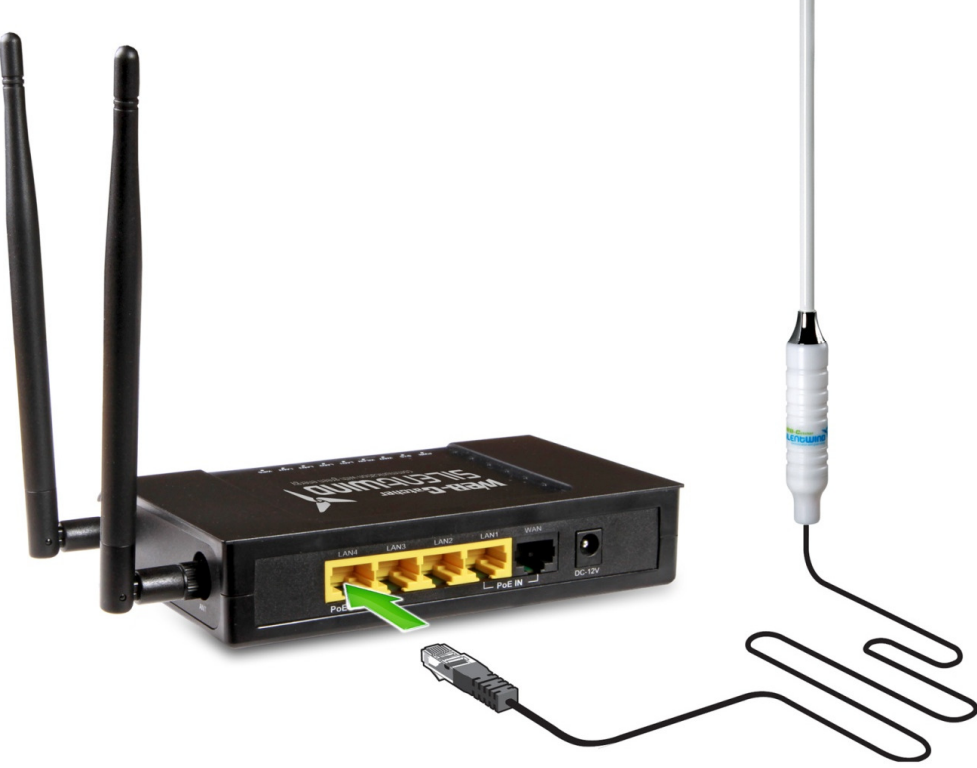

Connect the connection cable of the antenna plugging it into the left port LAN4 at the back of the WLAN router.

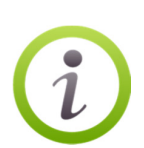

The power supply for the electronics of the antenna is provided via PoE (power over Ethernet). An additional power supply is not necessary. The maximum cable length should not exceed 80m. We recommend using Lan cable CAT6SFTP.

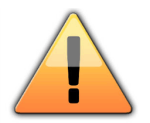

Make sure that you do not use any other port than LAN4 to connect the antenna.

SW08WL | SW10WL | W12WL

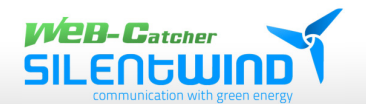

### **6.2 Power supply of the router**

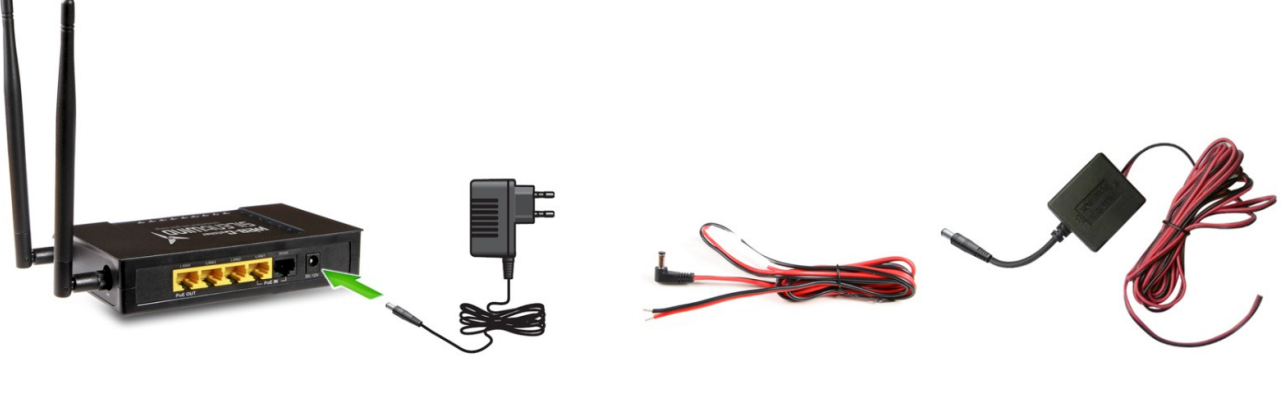

110V - 240V AC power supply unit connecting cable \*

12V - 18V DC

19V - 35V DC connecting cable \*

\* Set depending on requested connection

Connect the power supply unit (PSU) to the power supply plug of the router and plug the PSU into a socket of 110-240V AC of the power source. Connect 12V cable to the power supply socket of the router if you want to use a 12-18V DC power source.

Connect the 24V cable to the power supply socket of the router if you want to use a 19V-35V DC power source.

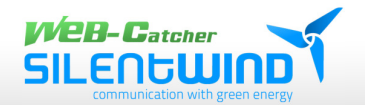

# 6.3 Use of antenna without router or different brand router

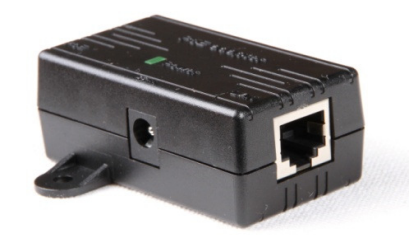

You can connect the antenna directly to the PC/notebook:

Connect the LAN cable of the antenna with the PoE to the PoE port. Then connect your PC/notebook and the LAN port of the PoE adaptor with the patch cable (scope of delivery). At the PoE adaptor (on the side) connect the 12V low voltage power plug with the socket "DC-IN". The power LED now shines green.

Instead of the PC a different brand router can be connected.

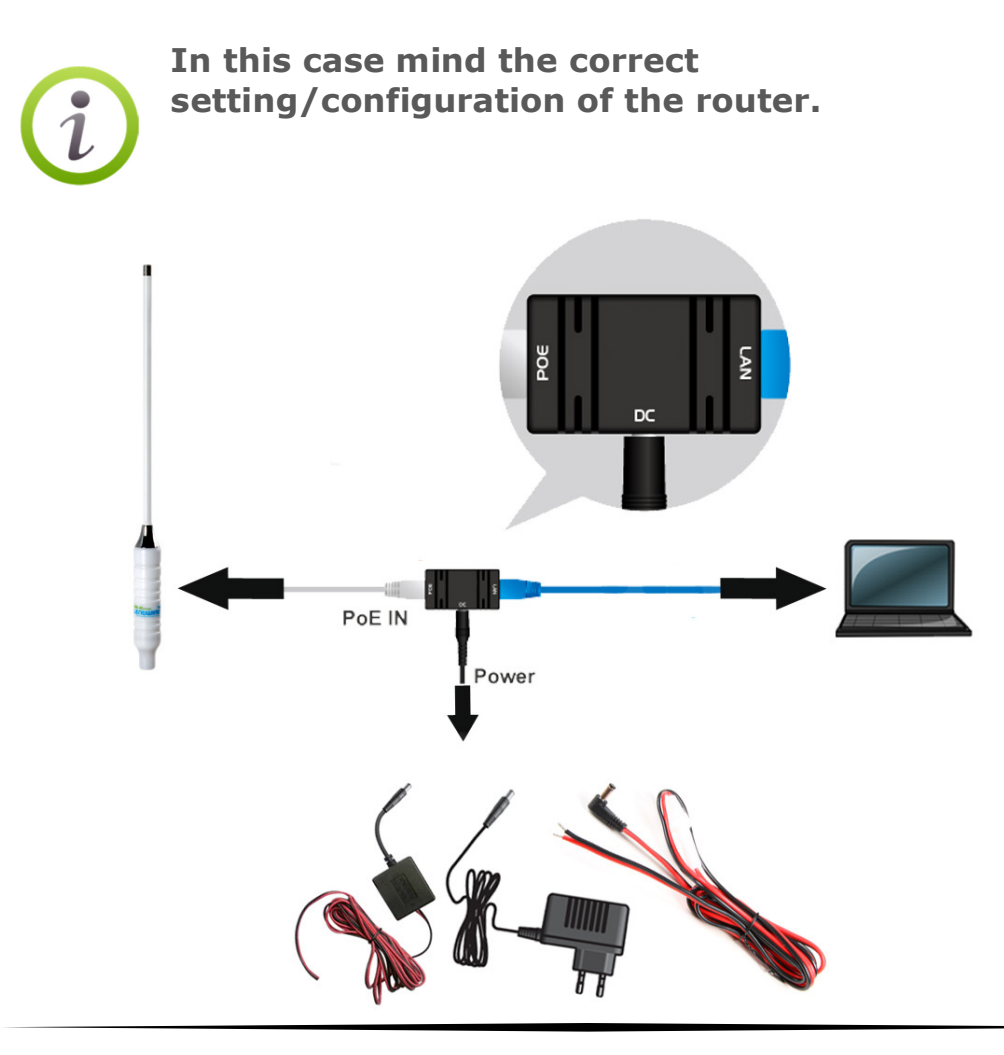

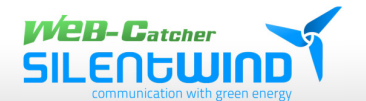

#### 6.4 Connection of additional devices with the router

All devices that can be connected to WLAN, e.g. notebook, smartphone, tablet, printer, IP phone or IP camera) can be connected with the WLAN router SWR3022.

The 3 LAN (LAN1, LAN2 and LAN3) ports enable the connection of wired devices via Ethernet.

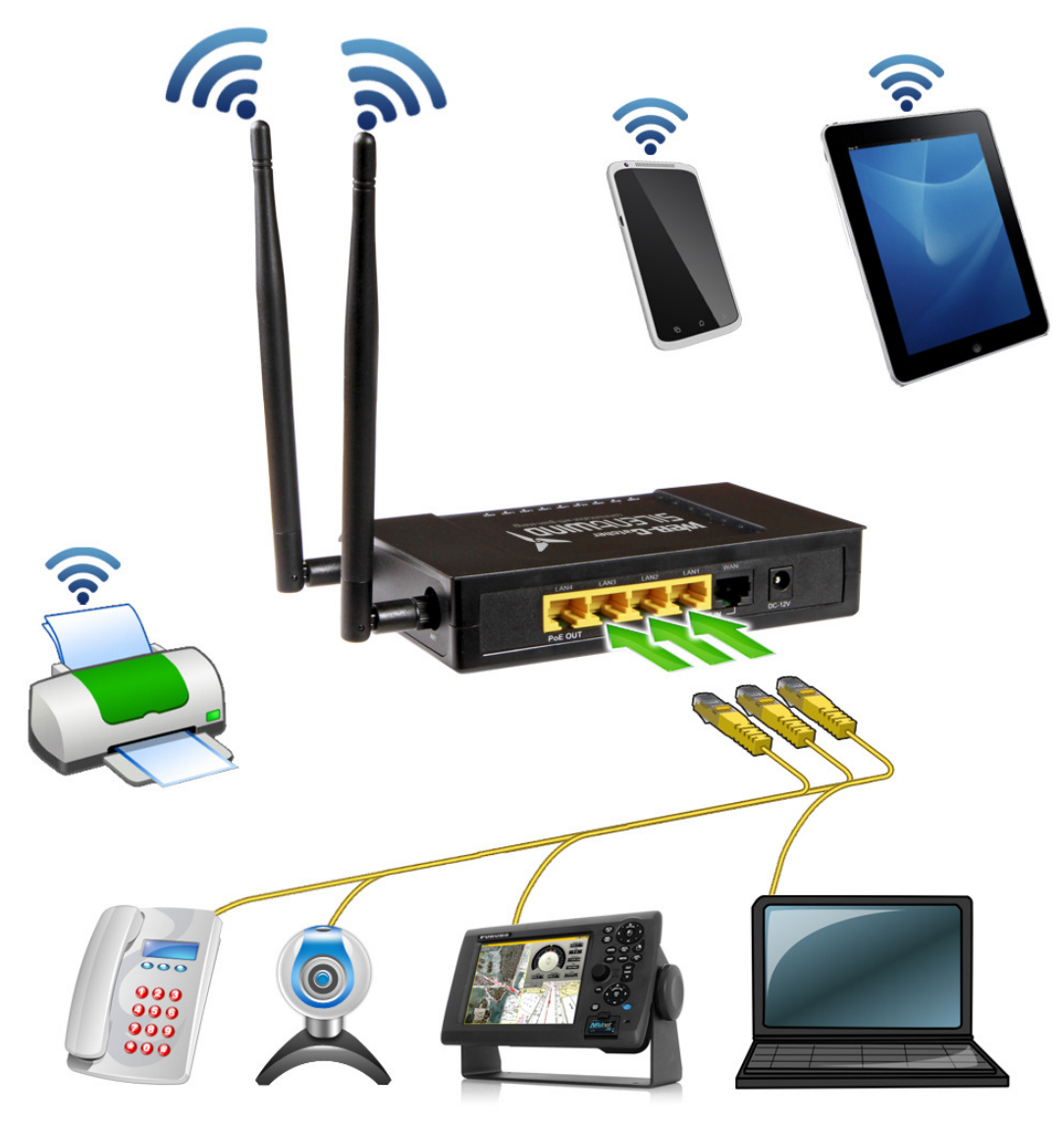

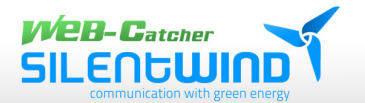

# 7. Initial operation / startup

### 7.1 Wireless per WLAN

After switching on the router it takes about 40 seconds before a new wireless network called WEB-Catcher pops up in the list of **available WLAN networks** on your PC/notebook/tablet/smartphone. Click "connect" to initiate the connection.

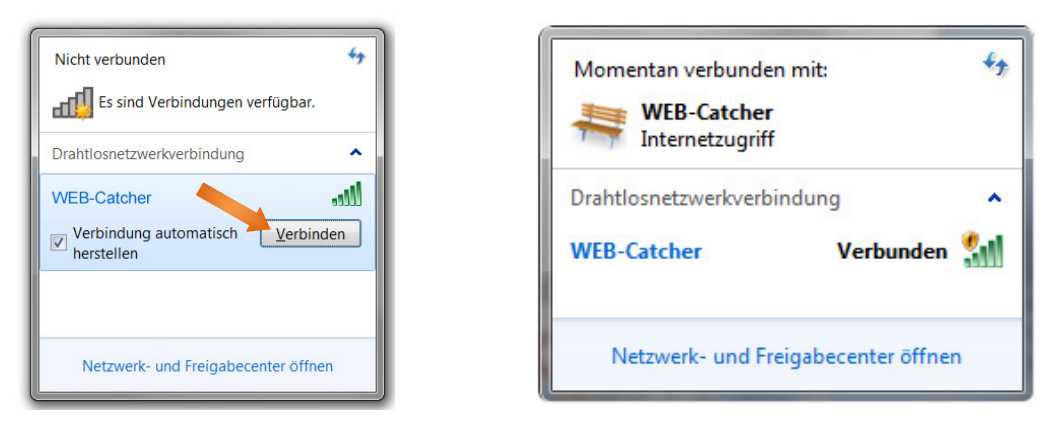

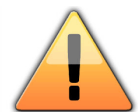

On delivery the WLAN network is open. We strongly advise to activate the network key. See page 28: network encryption.

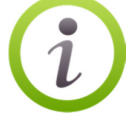

#### 7.2 Wired LAN

Connect LAN port 1,2 or 3 of the router with your PC/notebook with a LAN (patch) cable.

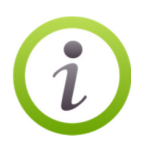

Set your network card on DHCP-Client. The required IP address will be generated automatically..

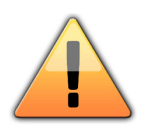

A correct connection via WLAN or LAN can only be established if the antenna is installed EXACTLY in line with these instructions and is connected with the router in port 4!

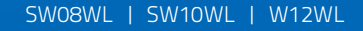

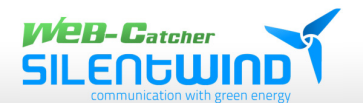

# 8. Configuration of software

# 8.1 User interface

The router has a user interface that you can open with a PC/tablet/smartphone in an internet browser.

You set up the antenna and the WLAN router as shown on the interface. You switch on/off functions and also get information about your antenna and the quality of the connection.

# 8.2 Opening of user interface

The user interface can be opened at any computer that is connected with the router.

1. Open an internet browser on your computer.

2. Enter the numbers and dots given below into the input field of the browser.

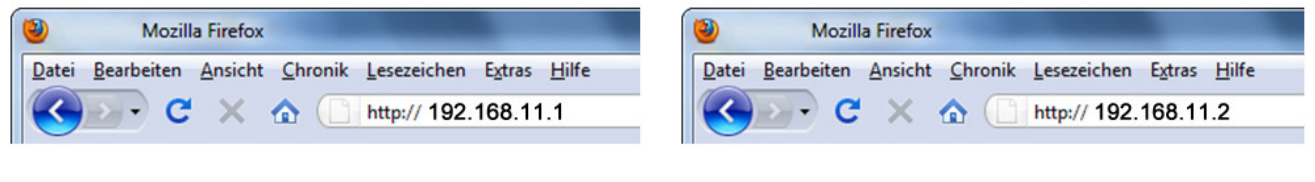

Interface of antenna: 192.168.11.1

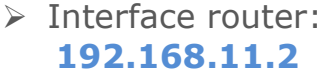

The interface is opened.

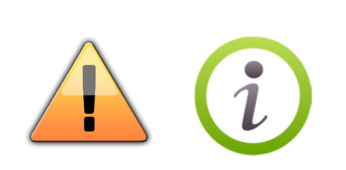

The internet browser "Safari" of Apple is not fully supported. When using a device with IOS operating system (I-Pad, I-Phone) for the software configuration, the browser "Google Chrome" must be used. You can find the application in the App Store for download.

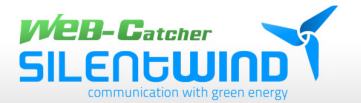

# 9. WLAN connection with distant hotspot

### 9.1 Registration of antenna 192.168.11.1

In order to open the user interface of the antenna enter admin both into the windows "user name" and "Password". Then click on "log-in".

| User Name | admin |  |
|-----------|-------|--|
| Password  | ••••• |  |
|           | Login |  |

#### 9.2 Status overview

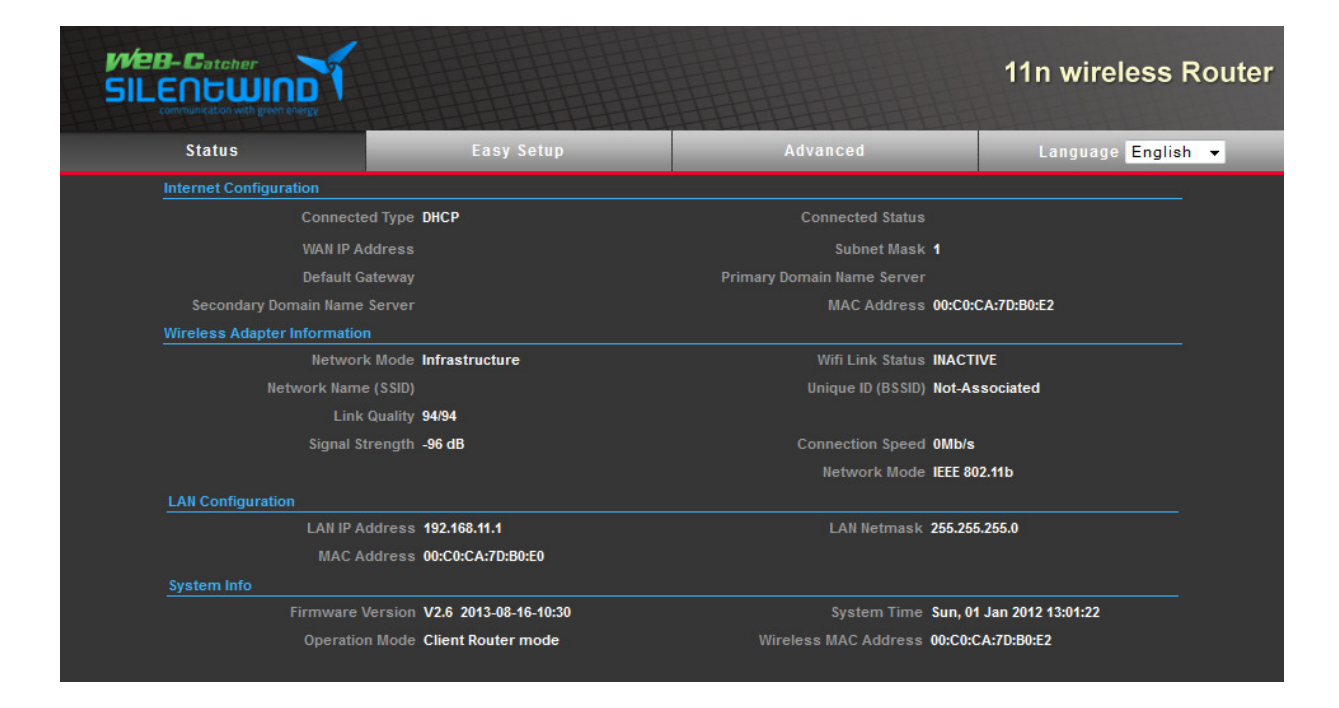

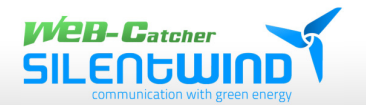

# 9.3 Establishing connection with distant WLAN hotspot

Click on the tab "Advanced" and then further down the list on the button "Profile settings"

| Status                       |                       | Advanced              | Language English 🔻 |
|------------------------------|-----------------------|-----------------------|--------------------|
| Internet Configuration       |                       | Management            |                    |
| Connected Type               | DHCP                  | Advanced Settings     |                    |
| WAN IP Address               |                       | Operation Mode        |                    |
| Default Gateway              |                       | System Log            |                    |
| Sacondary Domain Name Server |                       | Tools                 | A.7D-80-62         |
| Secondary Domain Name Server |                       | Firewall Settings     | ANDIDULZ           |
| Wireless Adapter Information |                       | MAC/IP/Port Filtering |                    |
| Network Mode                 | Infrastructure        | Virtual Server        | VE                 |
| Network Name (SSID)          |                       | DMZ                   | sociated           |
|                              | 94/94                 | Firewall              |                    |
| Signal Strength              | -96 dB                | QoS                   |                    |
|                              |                       | Content Filtering     | 2.11b              |
| LAN Configuration            |                       | Network Settings      |                    |
| LAN IP Address               | 192.168.11.1          | LAN                   | .255.0             |
| MAC Address                  | 00:C0:CA:7D:B0:E0     | VLAN                  |                    |
| Sustem Info                  |                       | DHCP Static Leases    |                    |
| System mo                    | V2 6 2042 08 46 40-20 | I₽v6                  | lan 2042 42:07:02  |
| rirmware version             | V2.6 2013-08-16-10:30 | Wireless Settings     | Jan 2012 13:07:02  |
| Operation Mode               | Client Router mode    | Advanced              | A:7D:B0:E2         |
|                              |                       | WAN                   |                    |
|                              |                       | Profile Settings      |                    |
|                              |                       |                       |                    |
|                              |                       |                       |                    |

After that click on the button "Site Survey". A new window will open showing available hotspots.

| Status                 |                   |           |          | etup Advanced  |                          | Language English 👻         |  |
|------------------------|-------------------|-----------|----------|----------------|--------------------------|----------------------------|--|
| Currently Used Profile |                   |           |          |                |                          |                            |  |
|                        |                   |           |          |                |                          |                            |  |
|                        |                   |           |          |                |                          |                            |  |
| Profile List           |                   |           |          |                |                          |                            |  |
| Select                 | Profile           | SSID      | BSSID    | Authentication | Encryption               | Network Type               |  |
|                        |                   |           |          |                |                          | No Wireless Profile Rules! |  |
| Profile Setur          |                   |           |          |                |                          |                            |  |
|                        | Channel Width     | WiFi 11ng |          |                |                          |                            |  |
|                        | Des Els Norro     |           |          |                | National Trans. 1.4      |                            |  |
|                        | Profile Name      |           |          |                | Network Type Infrastruct | ure - Site Survey          |  |
|                        |                   |           |          |                | BSSID(optional)          |                            |  |
|                        | cryption Settings | Disabled  | •        |                |                          |                            |  |
| Ack Timeout            | t Settings        |           |          |                |                          |                            |  |
|                        |                   |           | 0.6      | miles (1.0 km) |                          |                            |  |
|                        | CK/CTS Timeout    | 41        |          |                |                          |                            |  |
|                        | RTS/CTS           | -         | Bytes    |                |                          |                            |  |
|                        | tation Threshold  |           | Bytes    |                |                          |                            |  |
|                        |                   |           | Activate | Add Del        | ete                      |                            |  |

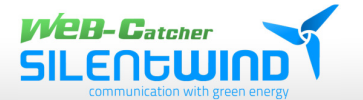

### 9.4 Selection of WLAN hotspot

| Wireless Site Survey X |                                |                                |         |                 |         |                |            |                |
|------------------------|--------------------------------|--------------------------------|---------|-----------------|---------|----------------|------------|----------------|
| Select                 | SSID                           | BSSID                          | Rate    | Signal Strength | Channel | Authentication | Encryption | Network Type   |
|                        |                                | -59-9-1-12-6                   | 54 Mb/s | 63/94(-72 dBm)  | 6       | WPA2-Personal  | TKIP/CCMP  | Infrastructure |
|                        | Ginaniagpie                    |                                | 54 Mb/s | 88/94(-61 dBm)  | 8       | WPA2-Personal  | ССМР       | Infrastructure |
|                        |                                | 0002060266176                  | 54 Mb/s | 27/94(-83 dBm)  | 11      | None           | None       | Infrastructure |
|                        | TENNIO HAITTA                  | -633807-944073-6               | 54 Mb/s | 66/94(-71 dBm)  | 2       | WPA2-Personal  | TKIP/CCMP  | Infrastructure |
|                        | -REDMinies                     |                                | 54 Mb/s | 2/94(-93 dBm)   | 1       | WPA2-Personal  | ССМР       | Infrastructure |
|                        |                                | 0000720000 <del>200</del> 0000 | 54 Mb/s | 21/94(-85 dBm)  | 6       | WPA2-Personal  | TKIP/CCMP  | Infrastructure |
|                        | 153446344634                   | 0003444705502000               | 54 Mb/s | 5/94(-90 dBm)   | 11      | WPA2-Personal  | ССМР       | Infrastructure |
|                        | . In                           | 00023-0093-0                   | 54 Mb/s | 94/94(-98 dBm)  | 2       | None           | None       | Infrastructure |
|                        | - militari                     | 1014-6617-74677-44             | 54 Mb/s | 8/94(-89 dBm)   | 3       | WPA1-Personal  | ТКІР       | Infrastructure |
|                        | -1 <del>9667800-0778</del> 01  |                                | 54 Mb/s | 2/94(-93 dBm)   | 1       | WPA2-Personal  | TKIP/CCMP  | Infrastructure |
|                        | Haract Ministered Like British | CONTRACTOR OF                  | 54 Mb/s | 21/94(-85 dBm)  | 6       | WPA2-Personal  | ССМР       | Infrastructure |
|                        |                                | 0009408-3866237                | 54 Mb/s | 15/94(-87 dBm)  | 7       | WPA1-Personal  | ТКІР       | Infrastructure |
|                        | casininendasie                 | 38550433966506                 | 54 Mb/s | 2/94(-93 dBm)   | 9       | WPA2-Personal  | ССМР       | Infrastructure |
|                        |                                |                                |         |                 |         |                |            |                |
| Select Rescan Close    |                                |                                |         |                 |         |                |            |                |

Click on the hotspot that you want to be connected with. After that you click on the button "Select". The parameters will be applied.

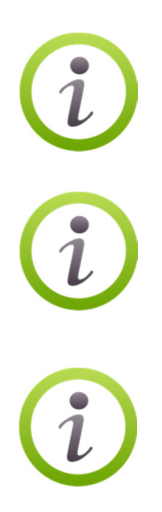

"Authentication and encryption" show you the encryption status.

Under the tabs SSID and BSSID the name of the network and the MAC address are shown.

If you click the button "Rescan" repeatedly, further hotspots that were not given the first time will be shown.

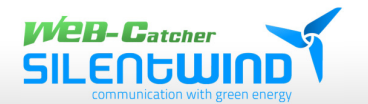

# 9.5 Security of WLAN hotspot

#### WLAN-Station unverschlüsselt

#### WLAN-Station verschlüsselt

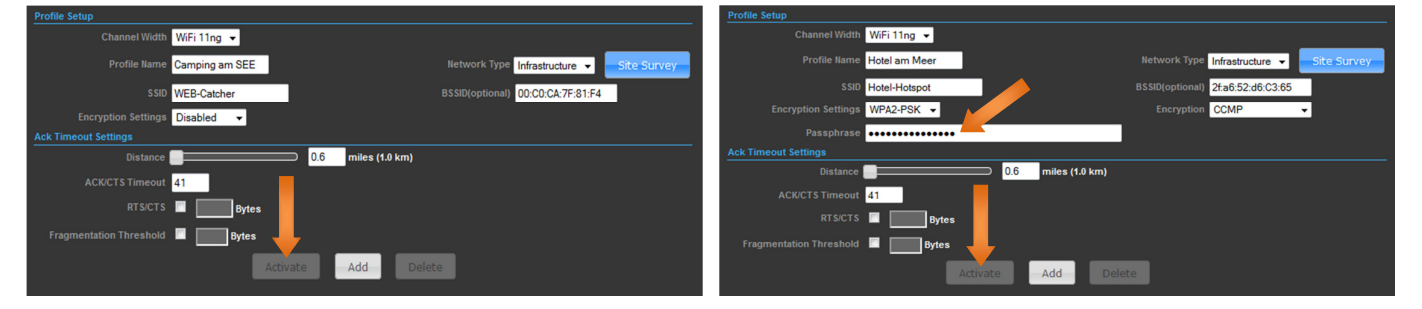

Enter the WLAN code of the owner's hotspot into the field "**passphrase**", then click the button "Activate" to establish the connection.

If the WLAN hotspot is unencrypted, you only click the button "Activate". to establish the connection.

You can enter any desired name into the input window "Profile Name"

If you know the distance to the hotspot, you can enter the exact distance to the input window "**Distance**". The correct adjustment increases the reliability of the connection.

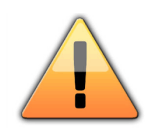

You should not change any other adjustments to achieve an optimal operation of your device.

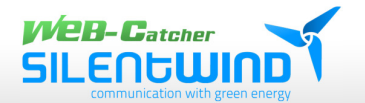

#### 9.6 Saving adjustments

Saving all data takes about 40 seconds

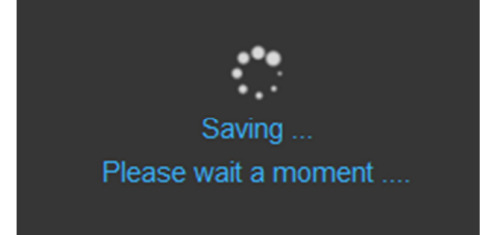

#### 9.7 Information about connection

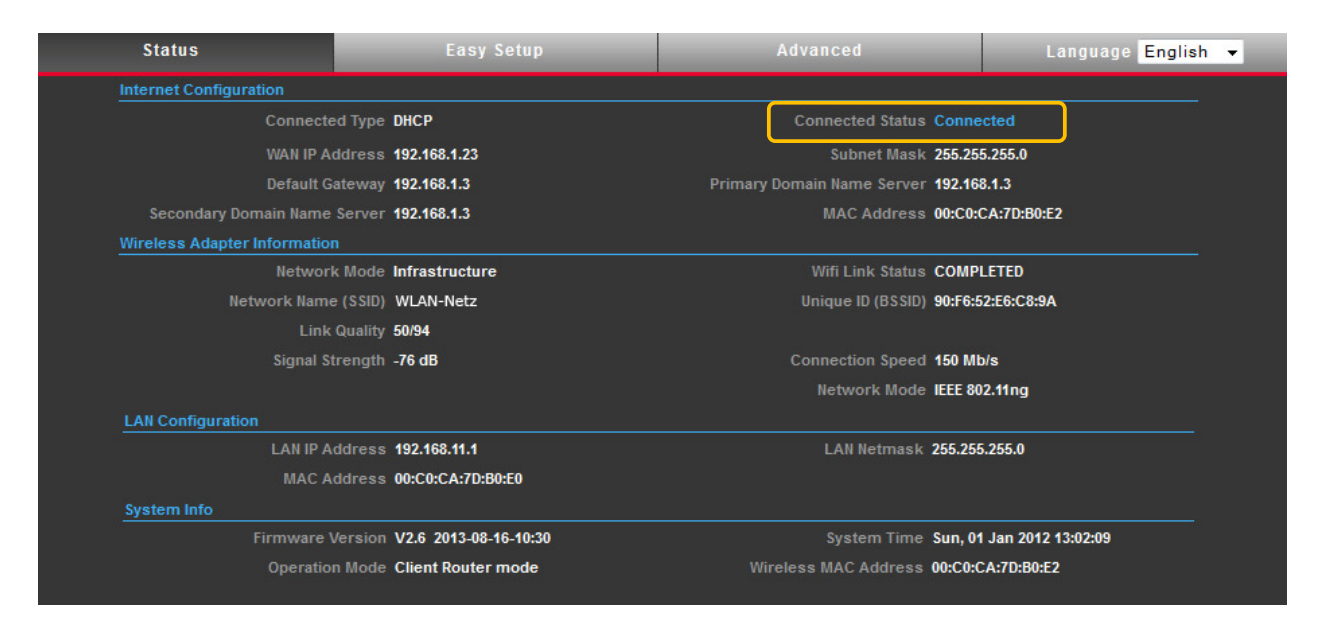

In the status overview the field "connected status" will change to "connected" within 10 seconds. The WLAN connection between the distant hotspot and the active antenna is established.

If you want WLAN connections with other hotspots, you must repeat all steps starting with 9.1.

SW08WL | SW10WL | W12WL

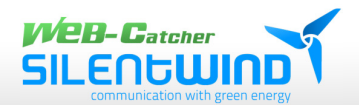

# 10. Transmission and radiation power

**10.1** Regulations concerning the maximum transmission power

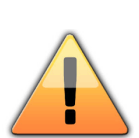

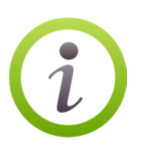

According to regulations in the EU and many other countries (EU: RTTE regulation) the radiation power (EIRP - Equivalent Isotopic Radiation Power) of a WLAN device must not exceed 20 dBm / 100mW. The radiation power of a WLAN device is the sum of the transmission power of the router and the antenna gain. In order to calculate the radiation power of the WLAN device all power and attenuation levels in dBm must be known. See calculation example below.

If you use your device outside the EU, observe the national regulations of the country in question. In the US, for example, EIRP is 1000mW / 30dBm.

In case the legal radiation power is exceeded, the producer refuses any liability obligations!

#### Example:

- + 10,0 dbm (transmission power WLAN-device)
- + 10,0 dbi (antenna gain)
- = 20 dbm radiation power EIRP

### Converting dBm to mW / mW to dBm

- mW in dBm = 10Log10(Watt) + 30
- dBm in mW = 10(dBm/10)

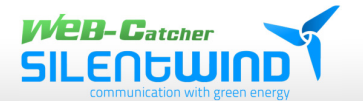

#### **10.2 Adjusting WLAN transmission power**

In order to adjust the transmission and radiation power of your WEBcatcher antenna you must click on the tab "Advanced" and further down under the menu item "wireless settings" on the button "Advanced".

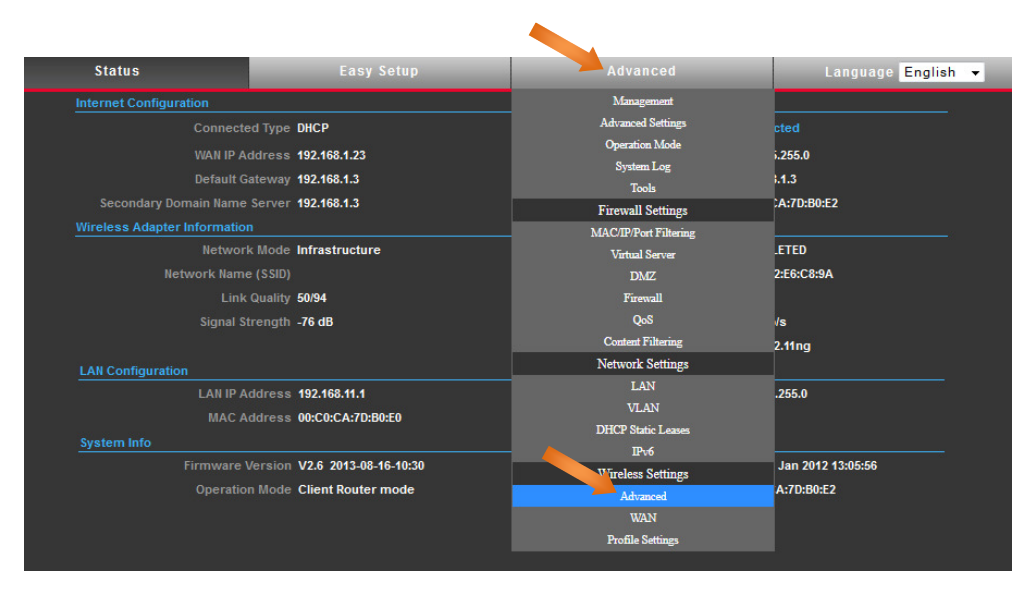

In the input window "TX Power" the transmission power of the WLAN electronics can be set from 3 to 27dBm.

On delivery the transmission power is set on 8dBm to keep the legal radiation power limit of 20dBm (for type SW12WL).

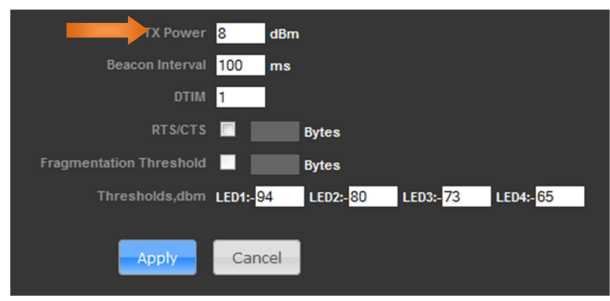

**SW12WL:** 8dBm + 12dBi = 20dBm

After input of the transmission power click on "Apply".

For the antennas 8dBi and 10dBi the transmission power can be set 10 or 12 dBm to receive the permitted 20dBm.

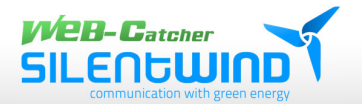

# 11. WLAN-Router SWR3022

### 11.1 Registration of router 192.168.11.2

Open the user interface of the router as explained on page 19 / 8.2.

| 02.11n Long Ra            | ange 2T2R AP/Router                               |
|---------------------------|---------------------------------------------------|
|                           | English - Apply                                   |
| Status                    |                                                   |
| This page shows the curre | ent status and some basic settings of the device. |
| System                    |                                                   |
| Uptime                    | 0day:0h:6m:19s                                    |
| Firmware Version          | v3.2.0.0.5                                        |
| Build Time                | Thu Nov 21 01:22:10 EST 2013                      |
| Wireless Status           |                                                   |
| Mode                      | AP                                                |
| Band                      | 2.4 GHz (B+G+N)                                   |
| SSID                      | WEB-Catcher                                       |
| Channel Number            | 1                                                 |
| Encryption                | Disabled                                          |
| BSSID                     | 00:c0:ca:7f:81:f4                                 |
| Associated Clients        | 0                                                 |
| TCP/IP Status             |                                                   |
| Attain IP Protocol        | Fixed IP                                          |
| IP Address                | 192.168.11.2                                      |
| Subnet Mask               | 255.255.255.0                                     |
| Default Gateway           | 192.168.11.1                                      |
| DHCP Server               | Disabled                                          |
| MAC Address               | 00:c0:ca:7f:81:f2                                 |
| WAN Status                |                                                   |
| Attain IP Protocol        | Getting IP from DHCP server                       |
| IP Address                | 0.0.0.0                                           |
| Subnet Mask               | 0.0.0.0                                           |
| Default Gateway           | 0.0.0.0                                           |
|                           | 00 0 7001 m                                       |

After successful registration you will get the status information of the router.

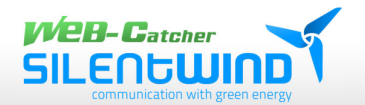

### **11.2 Selection of WLAN encryption of the router**

Click in the menu on the left on "Wireless" and then on "Security setting". In the dropdown menu you select "WPA2-Mixed" under encryption.

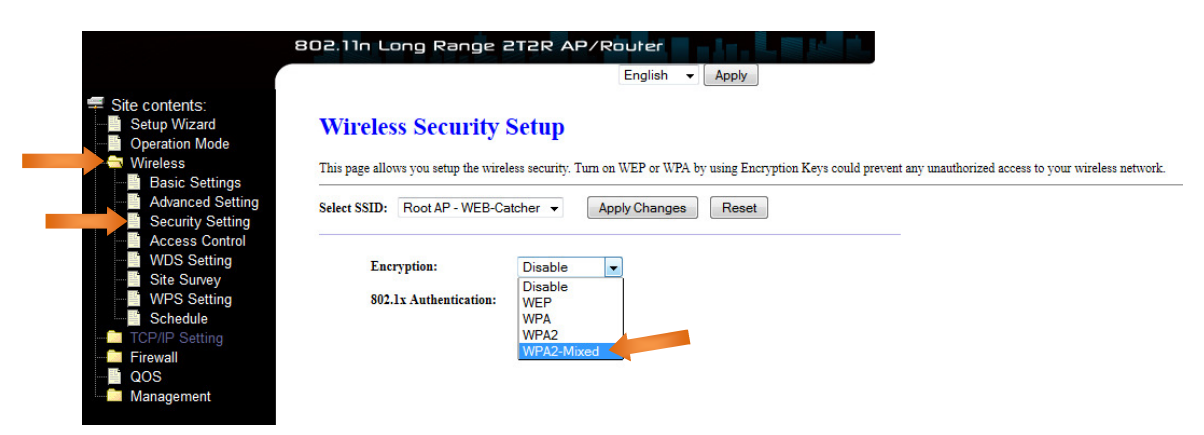

Enter any desired code made up of 8 characters including letters and numbers into the input window "**Pre-Shared Key**". Save the entry by clicking on "Apply Changes". Confirm a restart by clicking on the button "Reboot Now."

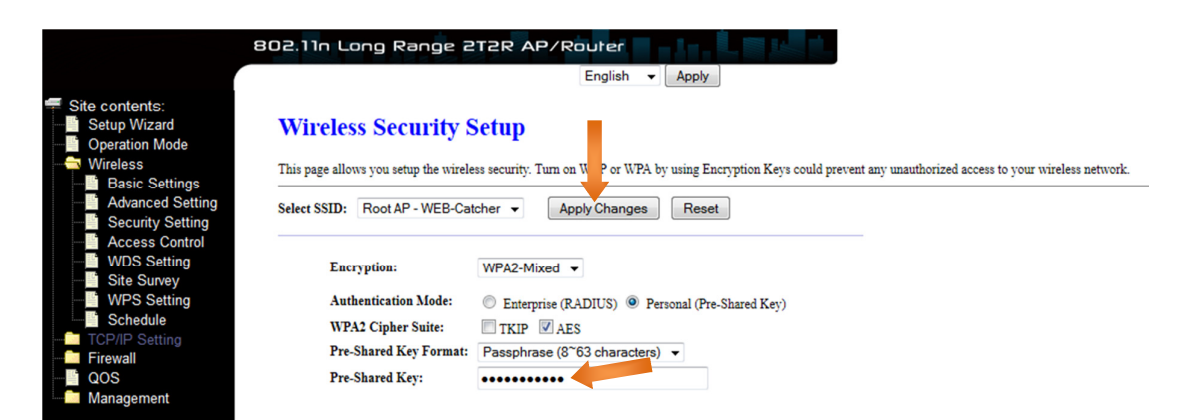

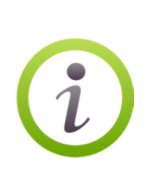

Please note that the WLAN connection is encrypted after restarting the router. The connection between router and your device must be reactivated with the new WLAN code. **See 7.1, page 18** 

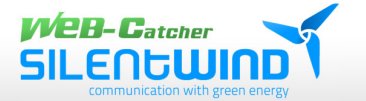

# 12. Firmware update

#### 12.1 Firmware of router 192.168.11.2

You open the user interface as explained on page 19 /8.2.

You will find the data file on our website:

www.silentwindgenerator.com/de/downloads

Save the file **"fw-aip-w525hv2...**" on your computer in the required folder.

Click in the menu on the left on "**Management**" and then on "**Upgrade Firmware**".

Click on the button "**Durchsuchen**" and select the downloaded firmware file in your folder. With a click on "**Upload**" you will start the upgrading process.

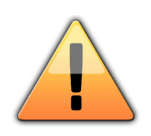

Attention! Do not switch off neither PC nor router during the update.

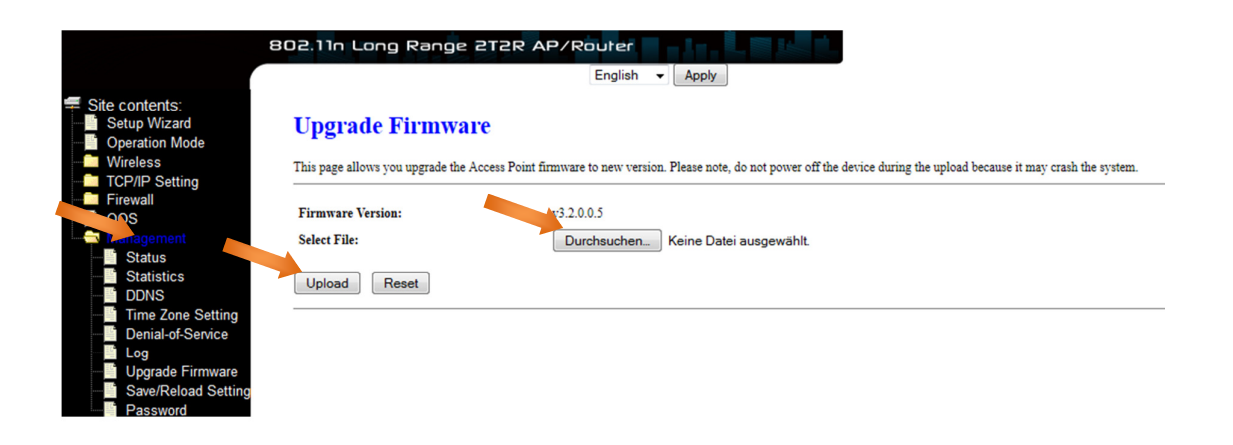

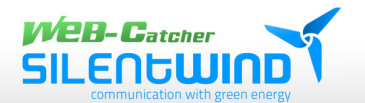

### 12.2 Loading the WEB-catcher configuration into router

If you have reset the router by mistake, it is possible to manually activate the original presetting with a config file.

You find the config-file on our website:

www.silentwindgenerator.com/de/downloads

Save the file"**fw-aip-w525hv2...**"on your computer in the requested folder.

On the left menu click on "Management" and then on "Save/Reload Setting".

Click on the button "**Durchsuchen**" and select the downloaded config-file in your folder. With a click on "**Upload**" you will start the process.

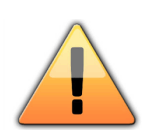

Do not switch off neither your PC nor router during update.

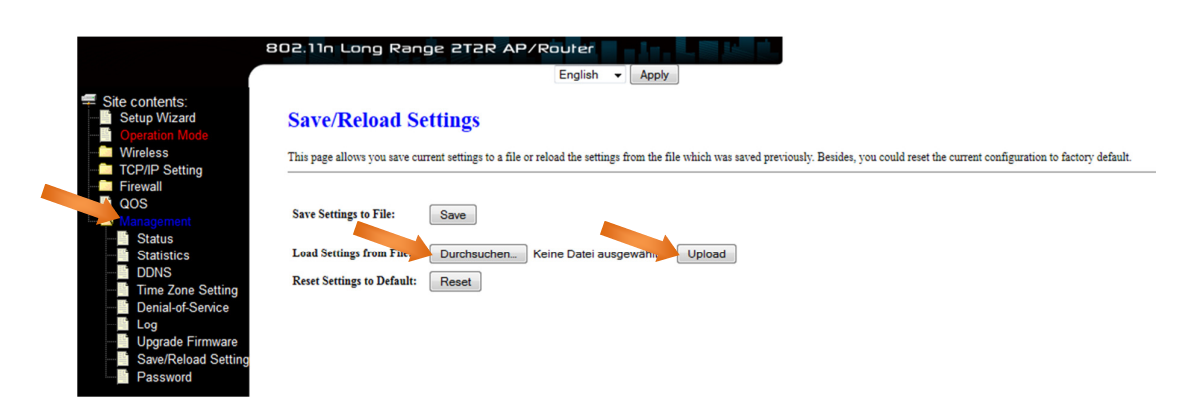

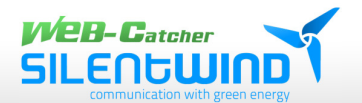

# 13. Technical data

### 13.1 Antennas

| model name                | SW08WL           | SW10WL           | SW12WL           |
|---------------------------|------------------|------------------|------------------|
| frequency range           | 2400 ~ 2500 MHz  | 2400 ~ 2500 MHz  | 2400 ~ 2500 MHz  |
| antenna gain              | 8,5 dBi          | 10 dBi           | 12,5 dBi         |
| dimension L   Ø1   Ø2 mm: | 740   20   55    | 1040   20   55   | 1340   20   55   |
| opening gauge horizontal  | 20°              | 17°              | 8°               |
| opening gauge vertical:   | 360°             | 360°             | 360°             |
| temperature range         | -20°C ~ +55°C    | -20°C ~ +55°C    | -20°C ~ +55°C    |
| protection class          | IP 66            | IP 66            | IP 66            |
| connection                | N-Type           | N-Type           | N-Type           |
| VSWR:                     | < 1,6            | < 1,6            | < 1,7            |
| impedance                 | 50 Ω             | 50 Ω             | 50 Ω             |
| casing colour             | White            | White            | White            |
| material                  | AlCr   GFK   PA6 | AlCr   GFK   PA6 | AlCr   GFK   PA6 |
| weight without cable      | 690 gr           | 720 gr           | 790 gr           |

# **13.2 WLAN-antenna electronics**

| model name            | SWS1512                                        |
|-----------------------|------------------------------------------------|
| frequency range       | 2.4GHz ISM Band                                |
| standards             | IEEE 802.11n, IEEE 802.11bg(mixed mode)        |
| chipset               | Atheros AR9331                                 |
| data rate             | 802.11bg: bis zu 54Mbps                        |
|                       | 802.11n: bis zu 150Mbps                        |
| connections           | one 10/100 BASE-T RJ-45 Ethernet connector     |
|                       | N-Type-male antenna connection                 |
| security              | Wired Equivalent Privacy (WEP) data encryption |
|                       | Dynamic WEP key exchange                       |
|                       | WEP64/128, WPA, WPA2 802.1x                    |
| temperature range     | -20°C ~ +55°C                                  |
| dimension L   Ø mm:   | 136   38                                       |
| HF-transmitting power | 3 - 27dBm   2 - 500mW                          |
| receiving sensivity   | -91dBm@802.11n                                 |
|                       | -95dBm@802.11bg                                |
| impedance             | 50 Ω                                           |
| power                 | PoE 11 - 24V DC   1,04 Watt ±5%                |
| casing colour         | White                                          |
| weight                | 250 gr                                         |

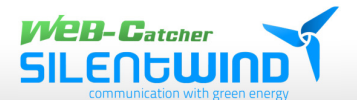

### 13.3 WLAN-router

| model name            | SWR3022                                        |
|-----------------------|------------------------------------------------|
| frequency range       | 2.4GHz ISM Band                                |
| standards             | IEEE 802.11b/g/n                               |
| data rate             | 802.11b: 11, 5.5, 2, 1Mbps                     |
|                       | 802.11g: 54, 48, 36, 24, 18, 12, 9 & 6Mbps     |
|                       | 802.11n(20MHz): up to 144Mbps                  |
|                       | 802.11n(40MHz): up to 300Mbps                  |
| chipset               | RTL8196C                                       |
| connections           | RP-SMA antenna connection x 2                  |
|                       | RJ-45 WAN port x 1                             |
|                       | RJ-45 LAN ports x 4                            |
| security              | Wired Equivalent Privacy (WEP) data encryption |
|                       | Dynamic WEP key exchange                       |
|                       | WEP64/128, WPA, WPA2 802.1x                    |
| functions             | AP                                             |
|                       | Client                                         |
|                       | WDS                                            |
|                       | AP+WDS                                         |
| antennas              | 2x 5dBi removable                              |
| temperature range     | -20°C ~ +60°C                                  |
| dimension L B H mm:   | 147   98   32                                  |
| HF-transmitting power | 20dBm EIRP                                     |
| impedance             | 50 Ω                                           |
| power                 | 11 - 24V DC   1,52 Watt ±5%   Passive PoE      |
| Gcasing colour        | Black                                          |
| weight                | 480 gr                                         |
|                       |                                                |

### 13.4 WLAN-Set

| model name       | SW08WL (8,5dBi)              | SW10WL (10dBi)              | SW12WL (12,5dBi)             |
|------------------|------------------------------|-----------------------------|------------------------------|
| power consumtion | 11 - 24V DC   2,66 Watt ±5%  | 11 - 24V DC   2,66 Watt ±5% | 11 - 24V DC   2,66 Watt ±5%  |
| radiation power  | 3dBm = 11,5 dBm / 14,12mW    | 3dBm = 13 dBm / 19,95mW     | 3dBm = 15,5 dBm / 35,48mW    |
| EIRP in dB / mW  | 4dBm = 12,5 dBm / 17,78mW    | 4dBm = 14 dBm / 25,11mW     | 4dBm = 16,5 dBm / 44,66mW    |
|                  | 5dBm = 13,5 dBm / 22,38mW    | 5dBm = 15 dBm / 31,62mW     | 5dBm = 17,5 dBm / 56,23mW    |
|                  | 6dBm = 14,5 dBm / 28,18mW    | 6dBm = 16 dBm /39,81 mW     | 6dBm = 18,5 dBm / 70,79mW    |
|                  | 7dBm = 15,5 dBm / 35,48mW    | 7dBm = 17 dBm /50,11 mW     | 7dBm = 19,5 dBm / 89,12mW    |
|                  | 8dBm = 16,5 dBm / 44,66mW    | 8dBm = 18 dBm / 63,09mW     | 8dBm = 20,5 dBm / 112,20mW   |
|                  | 9dBm = 17,5 dBm / 56,23mW    | 9dBm = 19 dBm / 79,43mW     | 9dBm = 21,5 dBm / 141,20mW   |
|                  | 10dBm = 18,5 dBm / 70,79mW   | 10dBm = 20 dBm / 100,00mW   | 10dBm = 22,5 dBm / 177,80mW  |
|                  | 11dBm = 19,5 dBm / 89,12mW   | 11dBm = 21 dBm / 125,89mW   | 11dBm = 23,5 dBm / 223,80mW  |
|                  | 12dBm = 20,5 dBm / 112,20mW  | 12dBm = 22 dBm / 158,48mW   | 12dBm = 24,5 dBm / 281,80mW  |
|                  | 13dBm = 21,5 dBm / 141,20mW  | 13dBm = 23 dBm / 199,52mW   | 13dBm = 25,5 dBm / 354,80mW  |
|                  | 14dBm = 22,5 dBm / 177,80mW  | 14dBm = 24 dBm / 251,18mW   | 14dBm = 26,5 dBm / 446,60mW  |
|                  | 15dBm = 23,5 dBm / 223,80mW  | 15dBm = 25 dBm / 316,22mW   | 15dBm = 27,5 dBm / 562,30mW  |
|                  | 16dBm = 24,5 dBm / 281,80mW  | 16dBm = 26 dBm / 398,10mW   | 16dBm = 28,5 dBm / 707,90mW  |
|                  | 17dBm = 25,5 dBm / 354,80mW  | 17dBm = 27 dBm / 501,18mW   | 17dBm = 29,5 dBm / 891,30mW  |
|                  | 18dBm = 26,5 dBm / 446,60mW  | 18dBm = 28 dBm / 630,95mW   | 18dBm = 30,5 dBm / 1122,01mW |
|                  | 19dBm = 27,5 dBm / 562,30mW  | 19dBm = 29 dBm / 794,32mW   | 19dBm = 31,5 dBm / 1412,53mW |
|                  | 20dBm = 28,5 dBm / 707,90mW  | 20dBm = 30 dBm / 1000mW     | 20dBm = 32,5 dBm / 1778,27mW |
|                  | 21dBm = 29,5 dBm / 891,30mW  | 21dBm = 31 dBm / 1258,92mW  | 21dBm = 33,5 dBm / 2238,72mW |
|                  | 22dBm = 30,5 dBm / 1122,01mW | 22dBm = 32 dBm / 1584,89mW  | 22dBm = 34,5 dBm / 2818,38mW |
|                  | 23dBm = 31,5 dBm / 1412,53mW | 23dBm = 33 dBm / 1995,26mW  | 23dBm = 35,5 dBm / 3548,13mW |
|                  | 24dBm = 32,5 dBm / 1778,27mW | 24dBm = 34 dBm / 2511,88mW  | 24dBm = 36,5 dBm / 4466,83mW |
|                  | 25dBm = 33,5 dBm / 2238,72mW | 25dBm = 35 dBm /3162,27 mW  | 25dBm = 37,5 dBm / 5623,41mW |
|                  | 26dBm = 34,5 dBm / 2818,38mW | 26dBm = 36 dBm / 3981,07mW  | 26dBm = 38,5 dBm / 7079,45mW |
|                  | 27dBm = 35,5 dBm / 3548,13mW | 27dBm = 37 dBm / 5011,87mW  | 27dBm = 39,5 dBm / 8912,50mW |

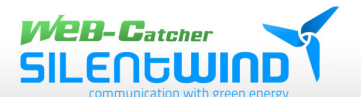

# 14. Glossary

In the following we will explain the most important technical terms used in our manual. If you want more detailed information, we recommend electronic technical literature.

#### **IEEE 802.11 Standard**

802.11 refers to an industrial standard that clearly regulates and harmonizes regulations for transmitting network devices.

Categories like 802.11b or 802.11g determine a fixed frequency range for radio transmission and its speed etc.. Currently the most common standard used is IEEE 802.11g with a speed of up to 54 MBit/s.

The standards are edited by the Institute of Electrical and Electronics Engineers (IEEE).

#### **Access Point**

is a network device that establishes a permanent connection between wired and wireless networks. In most cases an access point connects the connected computers with the internet -to say it quite simplified.

#### Ad Hoc

An Ad-Hoc wireless LAN is a group of computers equipped with WLAN adaptors that are connected to an independent wireless LAN. Unlike an infrastructure network, this makes a direct connection between computers without access to the internet possible

#### DHCP

Dynamic Host Configuration Protocol is a mode by which the server automatically allocates IP addresses to network users. DHCP is used to automatically allocate IP addresses. It requires a DHCP server in the network assigned with this task.

#### **Direct Sequence Spread Spectrum**

This method uses wireless adaptors to transmit data via the frequency spectrum. An alternative method is frequency switching. With the direct sequence method data are spread by one channel whereas frequency switching means that channels on a narrow frequency band are switched several times per second.

#### ESSID

is an infrastructure configuration that can also support roaming for mobile staff. If there are at least two BSS (broadband switching system), they can be configured as Extended Service Set (ESS). Users within the can communicate with each other while the connection to the stations of the wireless network is maintained.

Access Points within the ESS must be configured by the same BSS and channel.

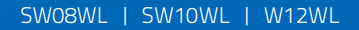

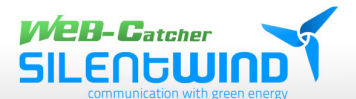

#### Ethernet

is a 10/100-Mbps-network that is used for private home or office LAN cable connections. Users must always be connected to the network to have access to this net.

#### Gateway

is a device two different systems with each other, e.g. a LAN and a computer. The internet terminology defines a router as gateway. A gateway normally functions as a kind of funneling system for all internet contacts.

#### Infrastructure

Integrated wireless and wired LANs are called infrastructure configurations. In a lot of companies this infrastructure is used to provide wireless access to the central database and the wireless connection of the mobile staff.

#### **ISM-Frequenzband**

Die FCC and related organizations outside the US have reserved a frequency range that may be used (without any license fee) for industrial, scientific and medical purpose for which the spectrum used worldwide is about 2.4 GHZ. This provides users all over the world with high speed, wireless access to the internet..

#### Local Area Network (LAN)

A LAN consists of several computers which are all equipped with a suitable network. They are connected either via cable or wireless enabling them to use applications, data and peripheral devices together. Connections are made by cable or wireless devices, no telephone lines are used. A LAN is useful to connect WLAN devices on premises, university campuses, railway stations etc.

#### Network

is a system of connected computers. This network can transmit data, files and news. Networks can be established locally or for wider areas (WAN).

#### Protocol

is a standardized set of rules that determines how data are transmitted, including the format, chronological sequence, sequencing and/or check of errors.

#### Roaming

In an infrastructure network roaming refers to the process when a wireless connected notebook switches from the first access point to another access point establishing a new connection.

In a network environment in which access points are used PCs can always be connected regardless of their position or provider.

SW08WL | SW10WL | W12WL

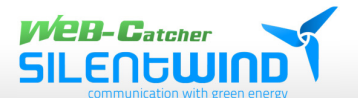

#### SSID

is a network identification that is unique for every network. Only clients and access points sharing the same SSID can communicate with each other. Mind upper and lower case in the characters.

#### Simple Network Management Protocol (SNMP)

is the network management protocol of TCP/IP. In the SNMP hard- or software agents monitor the activities of various devices in the network and report them to the network-console-workstation. Control information about any device is administrated in a structure called management-information block.

#### Static IP addressing

is a process to allocate network IP addresses to clients. In networks with static IP addressing the network administrator allocates an IP address to every computer. Having allocated a static IP address the computer uses the same address every time it is started and registered unless the address has been manually altered.

#### **Temporal Key Integrity Protocol (TKIP)**

The Temporal Key Integrity Protocol is part of the IEEE 802.11i encryption standards for wireless LAN. TKIP is the generation following the WAP (Wired Equivalency Protocol) which is used for the security of wireless 802.11-LAN. TKIP provides a data encryption changing after any data packet and offers a message integrity check and a rekeying mechanism that remedies the security vulnerability of the WEP.

#### Transmission Control Protocol / Internet Protocol (TCP/IP)

is a pile of protocols that were developed by the Advanced Research Projects Agency (ARPA). It is often used for company intranets as it is very well suited for WLAN. TCP determines how packets are sequenced for transmission in the network. The term TCP/IP is often used to refer to the complete pile of related protocols.

#### Transmission/Reception

refers to the throughput of a wireless connection in bytes per second. It is always calculated for the period of two seconds.

#### Wi-Fi Alliance

is a non-profit international association that was established in 1999 to certify the interoperability of wireless LAN products on the basis of IEEE 802.11. The target of the association is to improve the interoperability of products for the users. Previously the organization was called WECA.

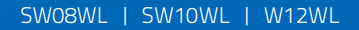

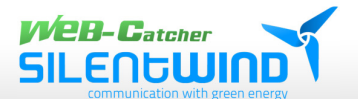

#### Wi-Fi Protected Access (WPA)

The Wi-Fi Alliance developed WPA as a method of encrypting data for wireless 802.11-LAN. WPA is an industry led, not yet standardized version of 802.11i that uses the TKIP which (among other features) remedies the security vulnerability of the WEP by the use of dynamic keys.

#### Wide Area Network (WAN)

A WAN consists of several LANs that are connected by telephone lines and/or glass fiber optic cable. WAN may cover the area of a town, a state, a country or of even the whole planet.

#### Wired Equivalent Privacy (WEP)

Meanwhile it is generally accepted that WEP, a method to encrypt data protecting the transmission between 802.11 clients and APs is insufficient. It used the same key for all communication devices. The problems of WEP are well-known, among others there is an insufficient length of keys as well as the lack of an automatic method to allocate the keys. WEP can easily be decrypted with standard tools within a few hours..

#### Wireless LAN (WLAN)

A wireless LAN doesn't use cables but radio waves or infrared technology to transmit data. High frequency and infrared connections are the most used modes of wireless connections. Most wireless LANs use spread spectrum technology. This technique offers a limited spectrum (usually less than 11Mbps) that is used by users with other devices in the spectrum. Users can operate a device with spread spectrum technology without having a license of the FCC.

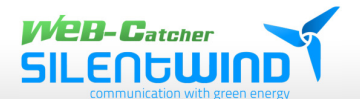

# 15. Liability exclusion

- Although the information given in this manual has been carefully checekd as to accuracy and completeness we exclude liability for any mistake or omission.
- SILENTWIND reserves the right to alter any of the product features without further notice.
- This manual must not be copied, passed on, saved in electronic media, multiplied or translated into other languages -neither in total nor in parts- without the authorisation of SILENTWIND.
- SILENTWIND is not liable for damages by loss of data resulting from wrong operation or malfunctioning of the WLANset or other connected WLAN devices.
- Please acquaint yourself of nationally applicable laws and regulations for the use of WLAN devices. SILENTWIND cannot be held liable if legal limits for radiation limits are exceeded.